The steps outlined below will help determine the IP Address of a HeatNet<sup>™</sup> bridge. This is useful in cases where the address was forgotten or programmed incorrectly.

You will need an Ethernet (Network) Cable, the *RUIPING* utility, and Network Analyzer Software that can capture packets in promiscuous mode. This document uses WireShark which is a free, open source program released under the GNU General Public License. The *RUIPING* and WireShark applications can be downloaded from the Literature Library on the HeatNet<sup>™</sup> product website (Hydrotherm, RBI, etc).

 Power up your computer and the bridge. Plug your computer directly into the bridge using an Ethernet cable and start the *RUIPING* utility as shown in Figure 1. This program continuously sends a broadcast message to all bridges on the network. I this case, we are plugged directly into the bridge so there is only one bridge on the network. If we receive a response, then it is from the bridge.

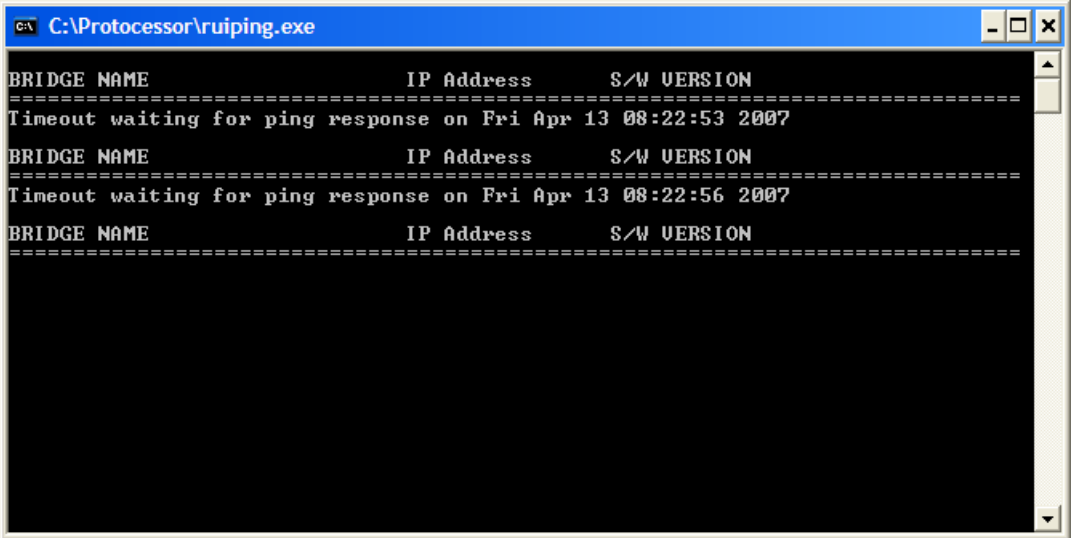

Figure 1. RUIPING

2) Start WireShark and select *Options* from the *Capture* menu to open the "Capture Options" dialog as shown in Figure 2. The only thing that needs to be set is the *Interface*. Choose the interface (network card) on your computer that is connected to the bridge. If you are not sure which *Interface* to choose, try following these steps with each available choice, there are usually only a few. Press the start button to start capturing network communications as shown in Figure 3.

|    | View | <u>G</u> o | Cap      | ture          | <u>A</u> na     | lyze | Statis | tics <u>I</u> | <u>H</u> elp |          |                   |         |             |        |         |             |             | _       |        |         |          |                 |           |         |          |          |    |
|----|------|------------|----------|---------------|-----------------|------|--------|---------------|--------------|----------|-------------------|---------|-------------|--------|---------|-------------|-------------|---------|--------|---------|----------|-----------------|-----------|---------|----------|----------|----|
|    | 0    |            | 8        | Inter         | faces.          |      |        | _             | e.           | 凸        | Q                 |         | <b>(</b> 12 | ⇔      | ᅇ       |             | ₽           |         |        | J.      | 0        | Q               | Q         | E       | 8        | 2        | Y  |
|    | <br> |            | <b>6</b> | Optic         | ins             |      | Ctrl   | ŧК            | _            |          | 1                 |         |             |        |         |             |             |         | 20     | _       |          |                 |           |         |          |          |    |
| r: |      |            | <u>O</u> | <u>S</u> tart |                 |      |        |               |              |          |                   |         | •           | Expr   | ession. | <u>C</u> le | ar <u>A</u> | oply    |        |         |          |                 |           |         |          |          |    |
|    |      |            |          | Stop          |                 |      | Ctrl   | +E            | _            |          |                   |         |             |        |         |             |             |         |        |         |          |                 |           |         |          |          |    |
|    |      |            |          | <u>R</u> esta | art             |      |        |               | E            | l Wi     | reshar            | k: C    | aptu        | ire O  | ption   | 5           |             |         |        |         |          |                 |           |         |          |          | 3  |
|    |      |            | 8        | Capt          | ure <u>F</u> il | ters | •      |               | -            | Captu    | re                |         |             |        |         |             |             |         |        |         |          |                 |           |         |          |          | 1  |
|    |      |            |          |               |                 |      |        |               |              | Inter    | rface:            | Bro     | adcor       | n 440) | 10/10   | 0 Integ     | rated       | Control | ler (M | licroso | ft's Pac | ket Sch         | eduler)   | ) : \De | evice∛   | -        |    |
|    |      |            |          |               |                 |      |        |               |              | IP ac    | ddress:           | 192.1   | 168.1       | .99    |         |             | -           |         |        |         |          |                 |           |         |          | _        |    |
|    |      |            |          |               |                 |      |        |               |              | Link-    | layer he          | ader    | type        | : Et   | hernet  | ~ в         | uffer       | size: 1 |        |         | 🗘 me     | gabyte          | (s) (N    | /ireles | ss Sett  | ings     |    |
|    |      |            |          |               |                 |      |        |               |              | 🗹 o      | apture p          | backe   | ts in p     | promis | cuous i | node        |             |         |        |         |          |                 |           |         |          |          |    |
|    |      |            |          |               |                 |      |        |               |              | <u> </u> | imit each         | n pad   | ket to      | 68     |         | ộ b         | ytes        |         |        |         |          |                 |           |         |          |          |    |
|    |      |            |          |               |                 |      |        |               |              | Can      | ture Filt         |         | arn         | or udo |         |             |             |         |        |         |          |                 |           |         | Ţ        |          |    |
|    |      |            |          |               |                 |      |        |               |              |          |                   |         |             |        |         |             |             |         |        |         |          |                 |           |         |          |          |    |
|    |      |            |          |               |                 |      |        |               | ſ            | Captu    | re File(s         | )—      |             |        |         |             |             |         |        |         | Displa   | y Optio         | ns        |         |          |          | 1  |
|    |      |            |          |               |                 |      |        |               |              | File:    |                   |         |             |        |         |             |             | Bro     | owse.  |         | <b>I</b> | ipdate l        | ist of p  | acket   | s in rea | al time  |    |
|    |      |            |          |               |                 |      |        |               |              | 0        | lse <u>m</u> ulti | ole fil | es          | _      |         |             |             |         |        | _       |          | utomat          | ic scroll | lina in | live ca  | anture   |    |
|    |      |            |          |               |                 |      |        |               |              |          | lext file         | every   |             | 1      |         | -           | me          | abyte(s | s)     | ~       |          | erconnen        |           |         |          | ip con c |    |
|    |      |            |          |               |                 |      |        |               |              | - N      | lext file         | every   |             | 1      |         | Ŷ           | min         | ute(s)  |        | ~       | 🗹 E      | <u>i</u> de cap | ture inf  | fo dial | log      |          |    |
|    |      |            |          |               |                 |      |        |               |              | ✓ R      | ing buff          | er wit  | th          | 2      |         | ×           | files       |         |        |         | Name     | Resolu          | tion      |         |          |          |    |
|    |      |            |          |               |                 |      |        |               |              |          | top cap           | ure a   | after       | 1      |         | Ŷ           | file(s      |         |        |         | -        |                 |           |         |          |          |    |
|    |      |            |          |               |                 |      |        |               | ſ            | Stop C   | Capture           |         |             |        |         | 163         |             |         |        |         |          | nable <u>N</u>  | IAC nar   | ne re:  | solutio  | n        |    |
|    |      |            |          |               |                 |      |        |               |              |          | . after           |         | 1           |        |         | 🗘 pa        | cket(s      | )       |        |         | E        | nable <u>r</u>  | etwork    | name    | e resol  | ution    |    |
|    |      |            |          |               |                 |      |        |               |              |          | . after           |         | 1           |        |         | ÷ -         | negab       | yte(s)  |        | ~       |          |                 |           |         |          |          |    |
|    |      |            |          |               |                 |      |        |               |              |          | . after           |         | 1           |        |         | Ŷ           | ninute      | (s)     |        | ~       | E        | nable <u>t</u>  | ranspor   | rt nam  | ne reso  | olution  |    |
|    |      |            |          |               |                 |      |        |               | ľ            |          | Inte              |         |             |        |         |             |             |         |        |         | ſ        | Che             |           |         | 0.00     |          | í. |
|    |      |            |          |               |                 |      |        |               |              |          | <u>n</u> eip      |         |             |        |         |             |             |         |        |         | L        | Sta             | t         |         | Cano     | e        |    |

Figure 2. WireShark - Options

| 🗖 в    | roadc     | om 4         | 40x       | 10/100         | ) Inte         | egrated      | Contr            | oller (M        | licroso         | ft's Pa                                                                                                    | icket S  | chedu         | ler) : C    | aptu          | ring -          | Wiresh | nark         |              |                |               |                 |   | ×      |
|--------|-----------|--------------|-----------|----------------|----------------|--------------|------------------|-----------------|-----------------|----------------------------------------------------------------------------------------------------|----------|---------------|-------------|---------------|-----------------|--------|--------------|--------------|----------------|---------------|-----------------|---|--------|
| Eile   | Edit      | <u>V</u> iew | Go        | Captur         | e <u>A</u>     | nalyze       | <u>S</u> tatisti | cs <u>H</u> elp |                 |                                                                                                    |          |               |             |               |                 |        |              |              |                |               |                 |   |        |
|        | <u>in</u> |              | 6         | M (M)          |                | 08           | ) ×              | ( °.)           | 8               | ٩                                                                                                    | 4        | ₽             | ¢           | Ŧ             | ⊉               |        | \$           | •            | Q              | 0             | **              |   |        |
| Eilter | :         |              |           |                |                |              |                  |                 |                 |                                                                                                    | •        | <u>E</u> xpre | ssion       | <u>C</u> lear | r <u>A</u> pply | ,      |              |              |                |               |                 |   |        |
| No     | Time      |              |           | Source         |                |              |                  | Destina         | tion            |                                                                                                    |          | Protocol      | Info        |               |                 |        |              |              |                |               |                 |   | ^      |
| 74     | 102.      | 5021         | .13<br>75 | Digil<br>10.1. | boar<br>. 8. 4 | _2b:1f       | :27              | Broa<br>255.    | dcast<br>255.2  | 55.25                                                                                                    | 5        | ARP<br>JDP    | Who<br>Sour | has<br>rce    | 192.<br>port    | 168.1  | L.1?<br>5 De | Tel<br>estin | l 192<br>ation | .168.<br>port | 1.168<br>: 1024 | Ļ |        |
| 76     | 105.      | 5032         | 233       | Digil          | boar           | <b>b</b> :1f | :27              | Broa            | lcast           |                                                                                                    |          | ARP           | Who         | has           | 192.            | 168.1  | .1?          | Tel          | 192            | .168.         | 1.168           |   |        |
| 77     | 108.      | 4930         | 22        | 10.1.          | . 8. 4         | 2.11         |                  | 255.1<br>Broad  | 255.23<br>Icast | 55.25                                                                                                    | 5        |               | Sour        | nce<br>has    | port:           | 1466   | 5 De         | estin<br>Tel | 107            | port<br>168   | : 1024<br>1 168 |   |        |
| 79     | 1111.     | 4930         | 047       | 10.1.          | . 8. 4         | -21 . 11     | . 27             | 255.            | 255.2           | 5.25                                                                                                    | 5        | UDP           | Sour        | °ce           | port            | 1466   | 5 De         | estin        | ation          | port          | : 1024          |   |        |
| 80     | 111.      | 5043         | 352       | Digil          | boar           | _2b 1f       | :27              | Broa            | lcast           |                                                                                                    |          | ARP           | Who         | has           | 192.            | 168.1  | .1?          | т 1          | 1 192          | .168.         | 1.168           |   |        |
| 81     | 114.      | 4930         | )72       | 10.1.          | . 8. 4         |              |                  | 255.3           | 255.2           | 55.25                                                                                                    | 5        | JDP           | Sour        | nce           | port            | 1466   | 5 De         | estin        | ation          | port          | : 1024          | - |        |
| 82     | 114.      | 501/         | 65        | Digit          | boar           | _2b:1        | :27              | Broa            | lcast           |                                                                                                    |          | ARP           | Who         | has           | 192.            | 168.1  | .1?          | Tel          | 1 192          | . 168.        | 1.168           |   |        |
| 83     | 117.      | 5067         | 754       | 10.1.          | . 8. 4         | 2h+1f        |                  | 255<br>Broad    | 255.23<br>Monet | 5.25                                                                                                    | 5        |               | who         | nce<br>bas    | 102             | 168 1  | De De        | Stin         | ation<br>1 102 | 168           | : 1024<br>1 168 | • |        |
| 04     | 117.      | 5007         | 54        | bigit          | Juan           | _20.11       | *                | Broad           | lease           |                                                                                                    |          |               | WHO         | Tias          | 192.            | 100.1  |              | Ter          | 1 192          | . 100.        | 1.100           | 1 | $\leq$ |
|        |           |              |           |                |                |              | 1                |                 |                 |                                                                                                    |          |               |             |               |                 |        | 1            |              |                |               |                 | ) |        |
| ⊞ F    | rame      | 52           | (60       | bytes          | on             | wire,        | 60               | bytes           | captu           | red)                                                                                                    |          |               |             |               |                 |        | /            |              |                |               |                 |   |        |
| ΞE     | ther      | net 🛛        | II,       | Src:           | Dig            | iboar_       | 2b:1             | E:27 (          | 00:40           | :9d:2                                                                                                    | 2b:1f    | :27),         | Dst:        | Bro           | adcas           | st (f  | :ff:         | :ff:f        | f:ff:          | ff)           |                 |   |        |
| ΞA     | ddr e     | ss R         | esol      | lution         | Pre            | otocol       | (re              | quest)          |                 |                                                                                                    |          |               |             | Bri           | idae I          | P Add  | race         | (recr        | once)          |               |                 |   |        |
|        |           |              |           |                |                | Comp         | uter             | IP Add          | ress (          | reque                                                                                                    | est)     |               |             | DH            | uye i           | r Auu  | 1055         | (iesp        | onsej          |               |                 |   |        |
| 0000   | ) ff      | ff           | ff        | ff ff          | ff             | 00 40        | 9d               | 2b 1f           | 27 0            | 8 06                                                                                                    | 00 01    |               |             | a             | +- :            |        |              |              |                |               |                 |   |        |
| 0020   |           | 00           | 00        | 00 00          | 00             | c0 a8        | 01               | 01 00           |                 | 0 00                                                                                                    | 00 00    |               |             | @             | *••••           |        |              |              |                |               |                 |   |        |
| 0030   | ) ÖÖ      | 00           | õõ        | õõ õõ          | õõ             | 00 00        | õõ               | 00 00           | õõ              |                                                                                                    |          |               |             |               |                 |        |              |              |                |               |                 |   |        |
| Broad  | lcom 44   | 40x 10,      | / 100 I   | integrate      | d Con          | troller (Mi  | crosoft          | 's Packet       | Schedul         | er) : <li< td=""><td>/e captu</td><td>re in pro</td><td>gress&gt;</td><td></td><td></td><td></td><td></td><td></td><td></td><td></td><td></td><td></td><td>:</td></li<> | /e captu | re in pro     | gress>      |               |                 |        |              |              |                |               |                 |   | :      |

Figure 3. WireShark - Captured Packets

3) Figure 3 shows how the captured packets should look. There may initially be other packets captured, especially if the computer or bridge has just started and is trying to acquire an address and other information about the network. However, the packets should eventually look like those shown in the figure. The IP address of the bridge is shown just after "Tell" in the ARP packets. None of the information indicates the subnet mask of the bridge, but usually a good guess can be made from the IP address. Often, the address will fall into blocks of addresses specifically reserved for internal networks:

| IP Address Range              | Typical Subnet Mask |
|-------------------------------|---------------------|
| 10.0.0.0 - 10.255.255.254     | 255.255.0.0         |
| 172.16.0.0 - 172.31.255.254   | 255.255.255.0       |
| 192.168.0.0 - 192.168.255.254 | 255.255.255.0       |

Using this information, you should be able to change the IP address and subnet mask on your computer so that it can connect to the bridge using the *RUINET* utility to configure and change the address to meet your specific needs.